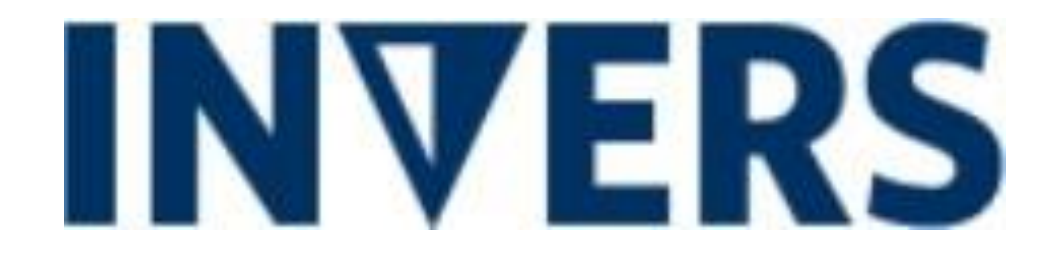

# **User Orientation**

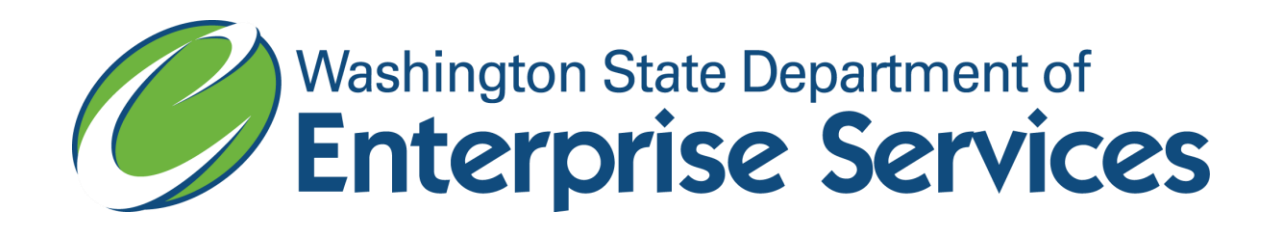

#### **Table of Contents**

- Making a New Reservation
- Canceling a Reservation
- <u>Picking Up Your Vehicle</u>
- <u>Returning Your Vehicle</u>
- Adding Comments to Your Reservation
- Please Be a Courteous Driver

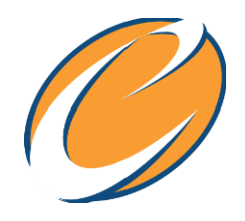

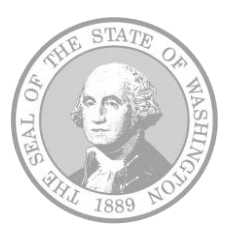

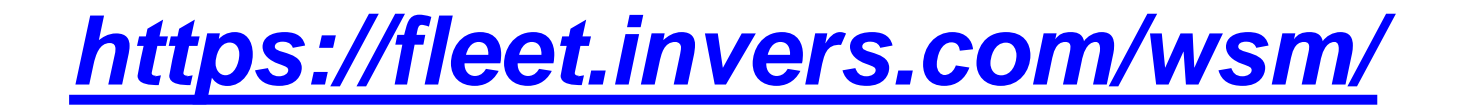

## If you don't already have login information, contact your agency transportation officer.

| WA State Fleet O | perations Home                                                                         |                                      |                  |
|------------------|----------------------------------------------------------------------------------------|--------------------------------------|------------------|
|                  |                                                                                        |                                      |                  |
|                  |                                                                                        | Login                                | HDMC #           |
|                  | Welcome to the reserva                                                                 | tion Password (PIN)                  | Password (PIN)   |
|                  | system!                                                                                |                                      | Login            |
|                  | Thanks for using the Washington State rese system. For assistance please call 360-664- | rvation<br>9207. Instructional video | Forgot password? |

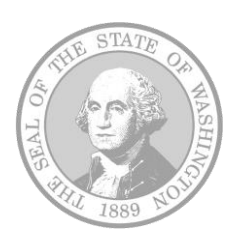

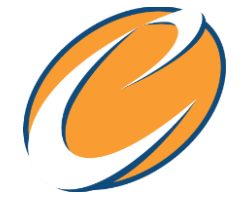

#### Click on the "New Reservation" icon.

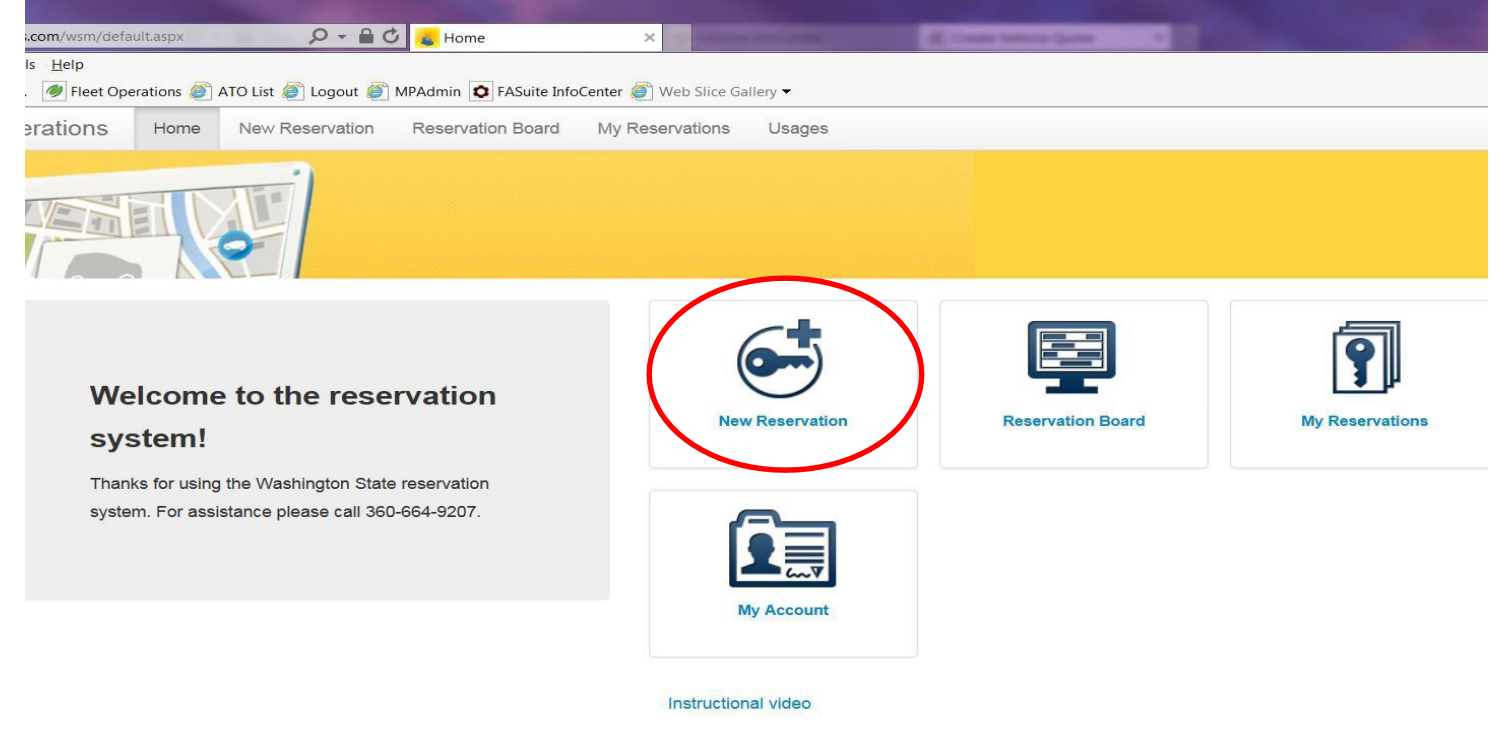

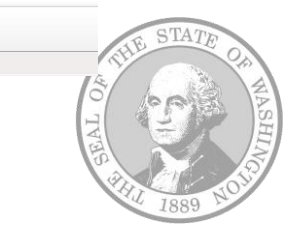

| WA State Fleet Operations                  | New Reservation     | Reservation Bo | ard My Reservations Usages  |   |   |   |
|--------------------------------------------|---------------------|----------------|-----------------------------|---|---|---|
| Reserve a vehicle Ve                       | hicle selection for | r the date     | Confirm and specify details |   |   |   |
| Which Customer Account<br>Joe Black_987654 |                     |                | <b>City</b><br>Olympia      |   |   |   |
| Driver                                     |                     |                | Location                    |   |   |   |
|                                            |                     |                | Reservation Start           |   |   | Π |
| any                                        |                     |                | 7/26/2017 7:30 AM           |   | - | + |
|                                            |                     |                | Reservation End             |   |   |   |
|                                            |                     |                | 7/26/2017 8:30 AM           | - | - | + |

#### **Required reservation data**

- Category of vehicle you wish to reserve
- City and location where you are picking up the vehicle
- Start and end dates
- Click the "Reserve" button

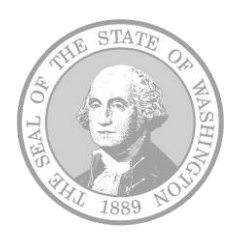

#### Selecting Start Date & Time:

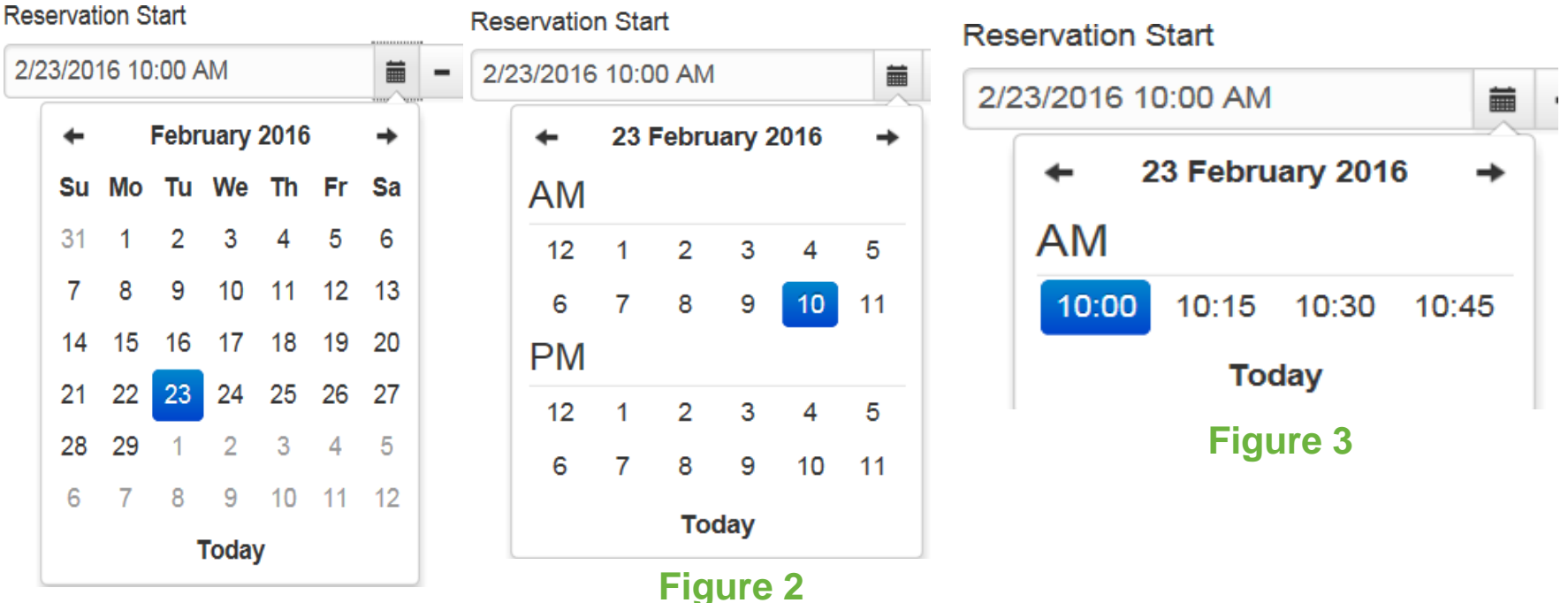

#### Figure 1

- Once you select the date, the hour box will appear. (figure 1)
- Select your hour and the minute box will appear. (figure 2)
- Select your minute pickup time. (figure 3)
  - You must select an option on each screen

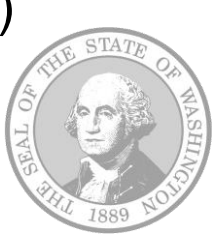

#### Selecting End Date & Time:

**Reservation End** 

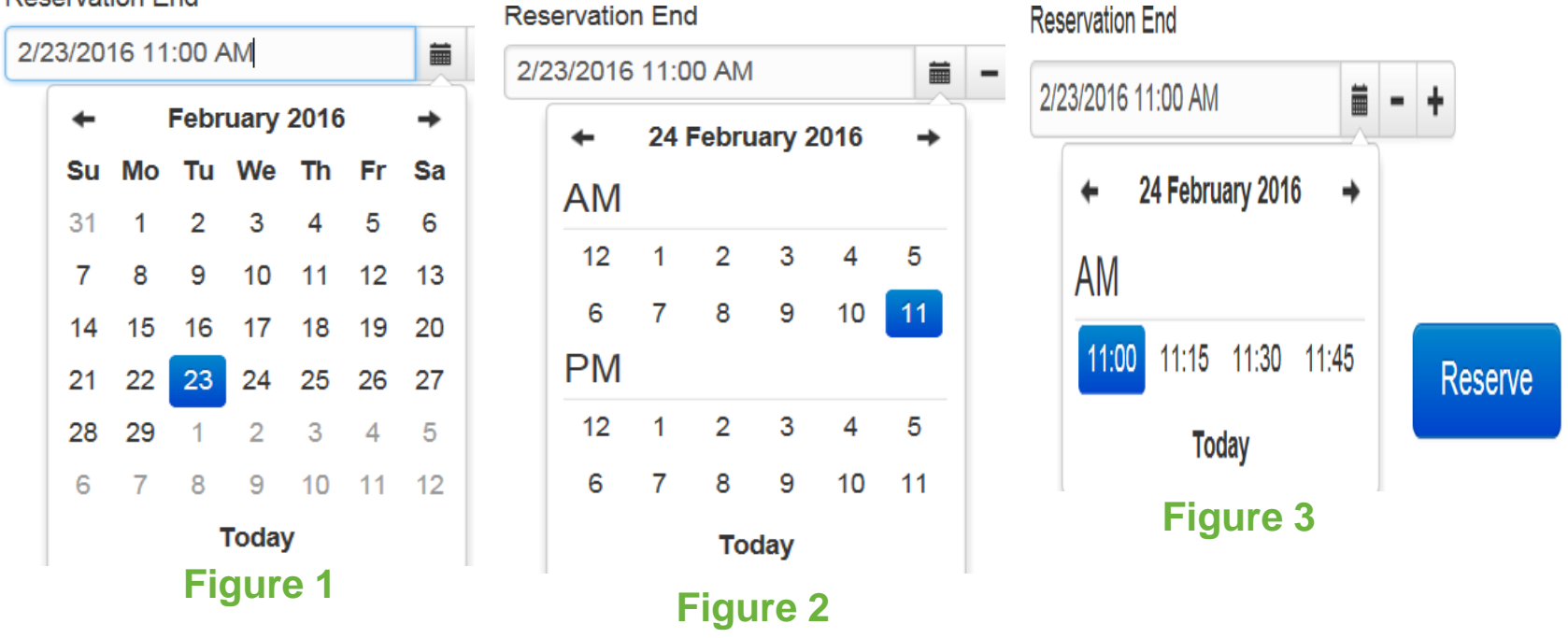

- Once you select the date, the hour box will appear. (Figure 1)
- Select your hour and the minute box will appear. (Figure 2)
- Select your minute pickup time. (Figure 3)
  - You must select an option on each screen
  - Click on Reserve bo7x

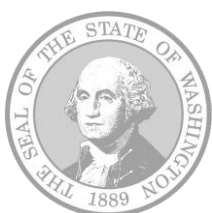

#### Required information to confirm your reservation:

| Reserve a vehicle Vehicle sel                                                                                                    | ection for the date | Confirm ar    | nd specify details  | ~ |        |
|----------------------------------------------------------------------------------------------------|---------------------|---------------|---------------------|---|--------|
| Confirm Reservation                                                                                                    |                     |               |                     |   |        |
| <ul> <li>■7/26/2017 ④7:30 AM-3:30 PM</li> <li>Vehicle class Sedan Hybrid</li> <li>Capital Campus Parking Garage (Olympia)</li> </ul> |                     |               |                     |   |        |
|                                                                                                    |                     |               |                     |   |        |
| Ride sharing                                                                                                    | 🔲 seats avail       | able          |                     |   |        |
| Destination for ride sharing                                                                                                    |                     |               |                     |   |        |
| Master Index                                                                                                    |                     |               |                     |   |        |
| Will you be crossing a toll bridge?                                                                                                  |                     |               |                     |   |        |
| No                                                                                                    |                     |               |                     |   | $\sim$ |
| No. of occupants                                                                                                    |                     |               |                     |   |        |
| Reservation remark                                                                                                    |                     |               |                     |   |        |
|                                                                                                    |                     |               |                     |   |        |
| I confirm that I hold a valid drivers license                                                                                        | 🗌 yes               |               |                     |   |        |
|                                                                                                    |                     | <b>4</b> Back | Confirm Reservation |   |        |

- Destination
- Master Index (billing code, dept., or N/A)
- Will you be crossing a toll bridge? Yes or No
- Number of occupants
- Check box confirming you have a valid driver's license
- Click "Confirm Reservation" button

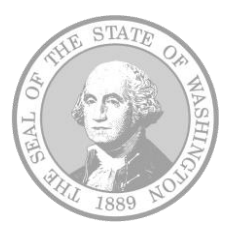

| New reservation from this - A Home            | My Reservations | Change Reservation | History            | Enter Note     | Show Print Version |
|-----------------------------------------------|-----------------|--------------------|--------------------|----------------|--------------------|
| Your Reservation 222275                       |                 |                    |                    |                |                    |
| Reservation start                             |                 | 7/26/              | /2017 7:30 AM      |                |                    |
| Reservation end                               |                 | 7/26/              | /2017 3:30 PM      |                |                    |
| Customer                                      |                 |                    | Black, 987654      |                |                    |
| KeyManager Access Code                        |                 | C814               | 459                |                |                    |
| Driver                                        |                 |                    |                    |                |                    |
| Joe Black                                     |                 |                    |                    |                |                    |
| Reservation remark                            |                 |                    |                    |                |                    |
| Ride sharing                                  |                 |                    |                    |                |                    |
| no seats available                            |                 |                    |                    |                |                    |
| Destination for ride sharing                  |                 |                    |                    |                |                    |
| Seattle                                       |                 |                    |                    |                |                    |
| Will you be crossing a toll bridge?           |                 |                    |                    |                |                    |
| No                                            |                 |                    |                    |                |                    |
| No. of occupants                              |                 |                    |                    |                |                    |
| 3                                             |                 |                    |                    |                |                    |
| I confirm that I hold a valid drivers license |                 | yes                |                    |                |                    |
| Master Index                                  |                 | 214                |                    |                |                    |
| Reservation Item Information                  |                 |                    |                    |                |                    |
| Item's category                               |                 | Seda               | an Hybrid          |                |                    |
| Reservation info                              |                 | Clas               | s reservation, ite | em already set |                    |
|                                               |                 |                    |                    |                |                    |

to pick up the keys to your vehicle.

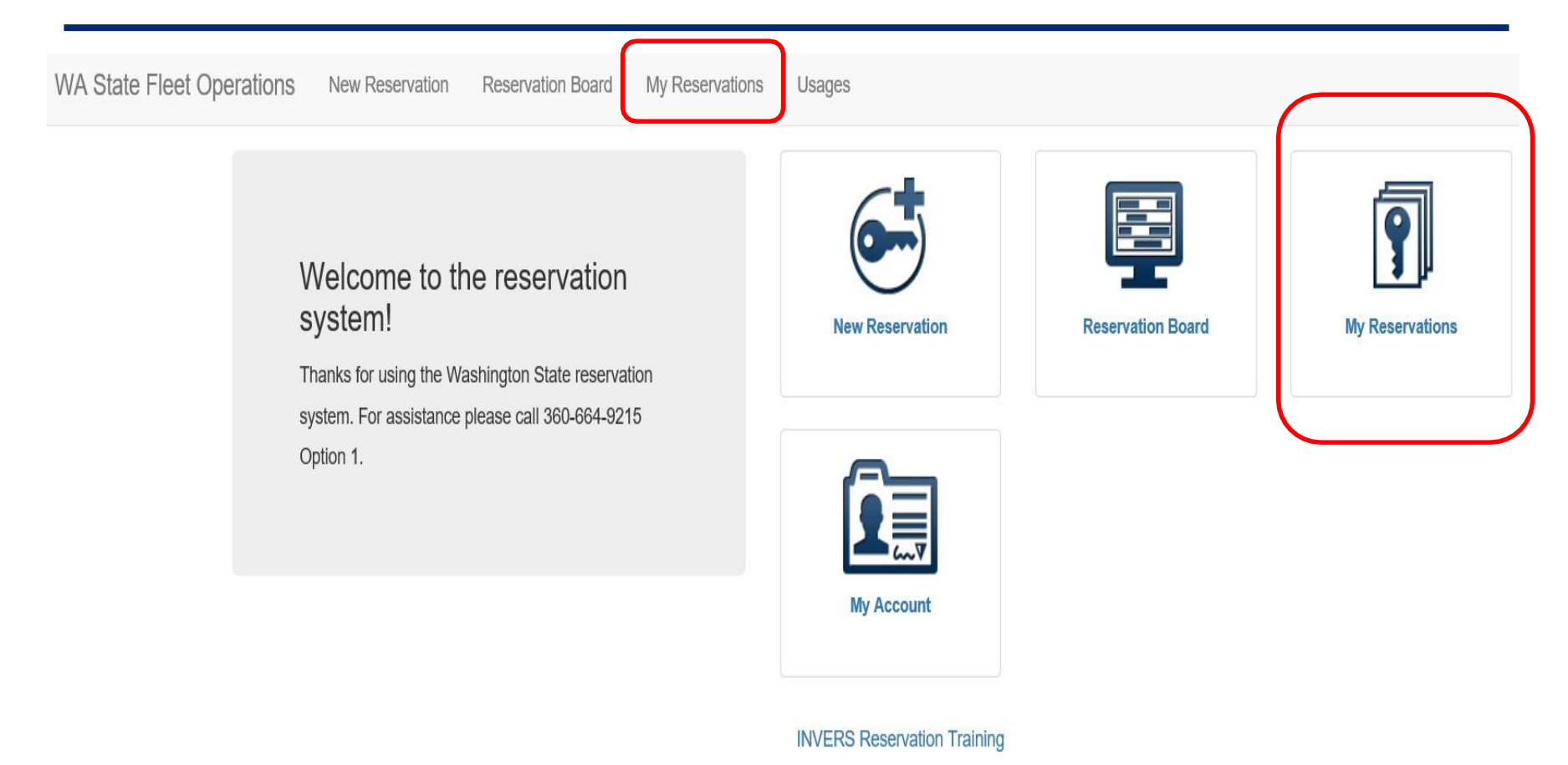

Click on the Reservation drop down menu

Choose "My Reservations"

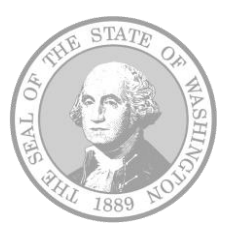

Under "Current Reservations", select the reservation you would like to cancel.

#### List of Reservations

Here are your current reservations:

| Reservation Owner |           |         |                                  | Show Reservations Starting From |    | Show also cancelled reservations |                      |  |  |
|-------------------|-----------|---------|----------------------------------|---------------------------------|----|----------------------------------|----------------------|--|--|
| Joe Blad          | ck_987654 |         |                                  | 7/26/2017 12:00 AM              |    | C Refresh                        |                      |  |  |
| All R             | eservatio | ns      |                                  |                                 |    |                                  |                      |  |  |
|                   | #         | City    | Location                         | Vehicle                         | \$ | Start                            | End                  |  |  |
|                   | 222299    | Olympia | Capital Campus<br>Parking Garage | Sedan Hybrid                    | 8  | 3/25/2017 8:00 AM                | 8/26/2017 8:00 AM    |  |  |
|                   |           |         |                                  | 11                              |    |                                  | THE STATE OF WASHING |  |  |

Verify this is the reservation you would like to cancel and click "Cancel Reservation" at the top of the screen.

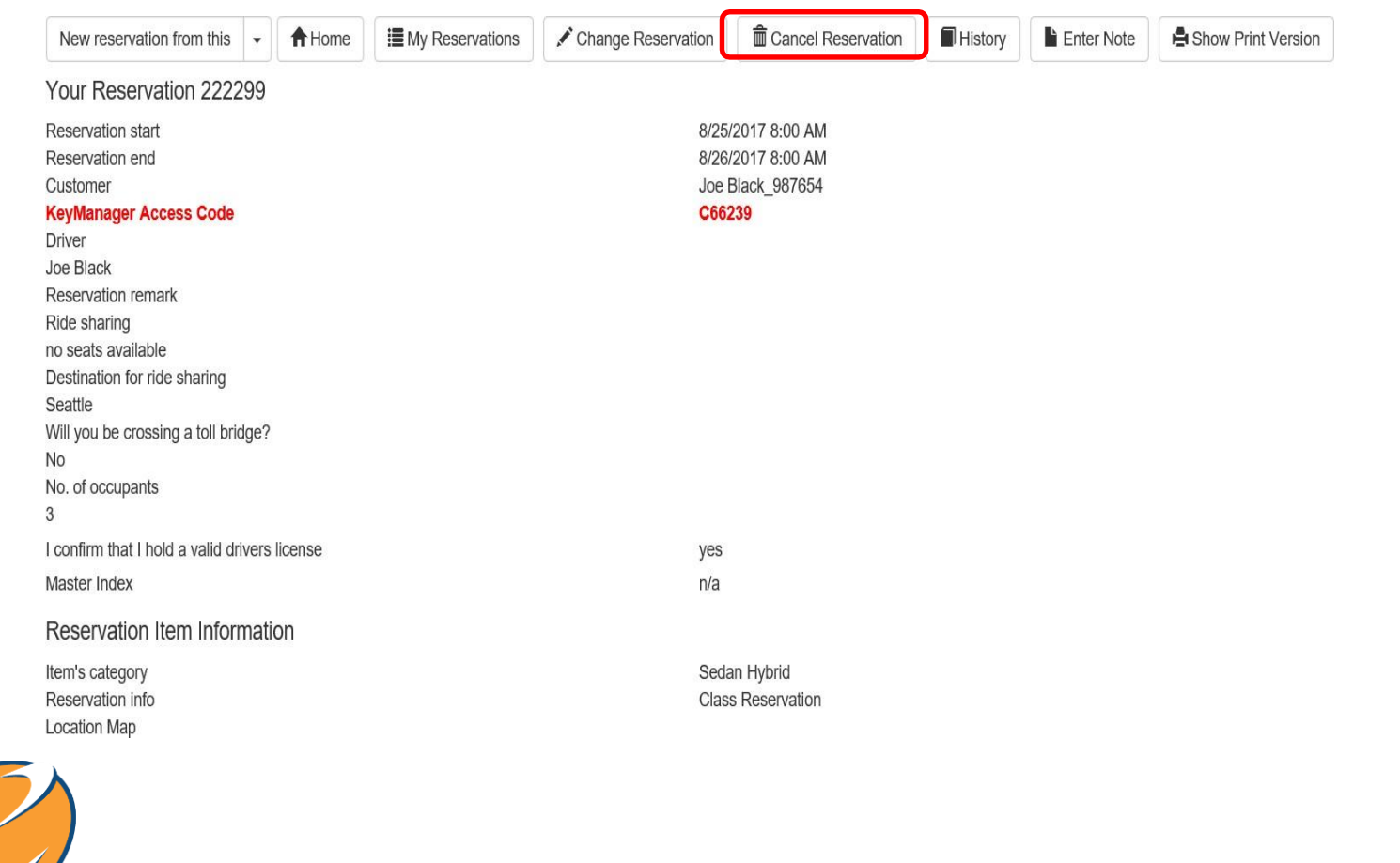

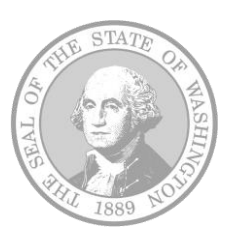

#### Select "Cancel Reservation" located in the bottom right corner of the screen.

| Cancel Reservation                                                                                                    |                               |                                                                                                    |
|----------------------------------------------------------------------------------------------------|-------------------------------|----------------------------------------------------------------------------------------------------|
| You are about to cancel the following reserve                                                                                                   | ation:                        |                                                                                                    |
| No: 222299 <b>≣</b> 8/25/2017 <b>⊙</b> 8:00 AM - <b>≣</b> 8/26<br>Vehicle class Sedan Hybrid<br><b>↑</b> Capital Campus Parking Garage (Olympia | 5/2017 <b>⊙</b> 8:00 AM<br>a) |                                                                                                    |
| Ride sharing                                                                                                    | no seats available            |                                                                                                    |
| Destination for ride sharing                                                                                                    | Seattle                       | A REAL FRANCE FOR THE PARTY AND THE PARTY AND THE PARTY AN |
| Master Index                                                                                                    |                               |                                                                                                    |
| n/a                                                                                                    |                               |                                                                                                    |
| Will you be crossing a toll bridge?                                                                                                    |                               |                                                                                                    |
| No of occupants                                                                                                    |                               |                                                                                                    |
| 3                                                                                                    |                               |                                                                                                    |
| Reservation remark                                                                                                    |                               |                                                                                                    |
| I confirm that I hold a valid drivers license                                                                                                   | yes                           |                                                                                                    |
|                                                                                                    |                               | Back Cancel Reservation                                                                                                    |
|                                                                                                    |                               | STILL STATE OF                                                                                                    |

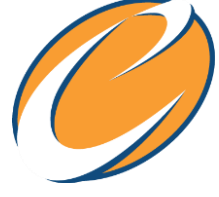

#### Success! Your Reservation has been canceled.

| VA State                 | Fleet Operations         | S Home | Customer - | Fleet - | Reservation - | Bill▼      | Administration - | Operations - | Call center Search | )   |
|--------------------------|--------------------------|--------|------------|---------|---------------|------------|------------------|--------------|--------------------|-----|
| 1¢                       |                          |        |            |         |               |            |                  |              |                    |     |
| Success<br>Your Cancella | ation was accepted.      |        |            |         |               |            |                  |              |                    |     |
| List o                   | f Reservatior            | ns     |            |         |               |            |                  |              |                    |     |
| Here are ye              | our current reservations | 81     |            |         |               |            |                  |              |                    |     |
| Reservatio               | on Owner                 |        |            |         | Show Reserva  | tions Star | ting From        |              |                    |     |
| please                   | enter account            | Q      |            |         | 3/17/2016 12: | 00 AM      | <b></b>          |              |                    |     |
|                          |                          |        |            |         | Show also o   | ancelled   | reservations     |              |                    |     |
|                          |                          |        |            |         | C Refresh     |            |                  |              |                    |     |
|                          |                          |        |            |         |               |            |                  |              |                    |     |
|                          |                          |        |            |         |               |            |                  |              |                    |     |
| All Re                   | eservations              |        |            |         |               |            |                  |              |                    |     |
| #                        | City                     | Loca   | ation      | Vehicle |               |            |                  |              | Start              | End |
| No data a                | available                |        |            |         |               |            |                  |              |                    |     |

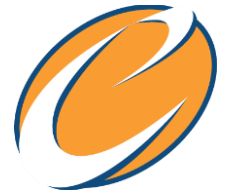

## **Picking Up Your Vehicle**

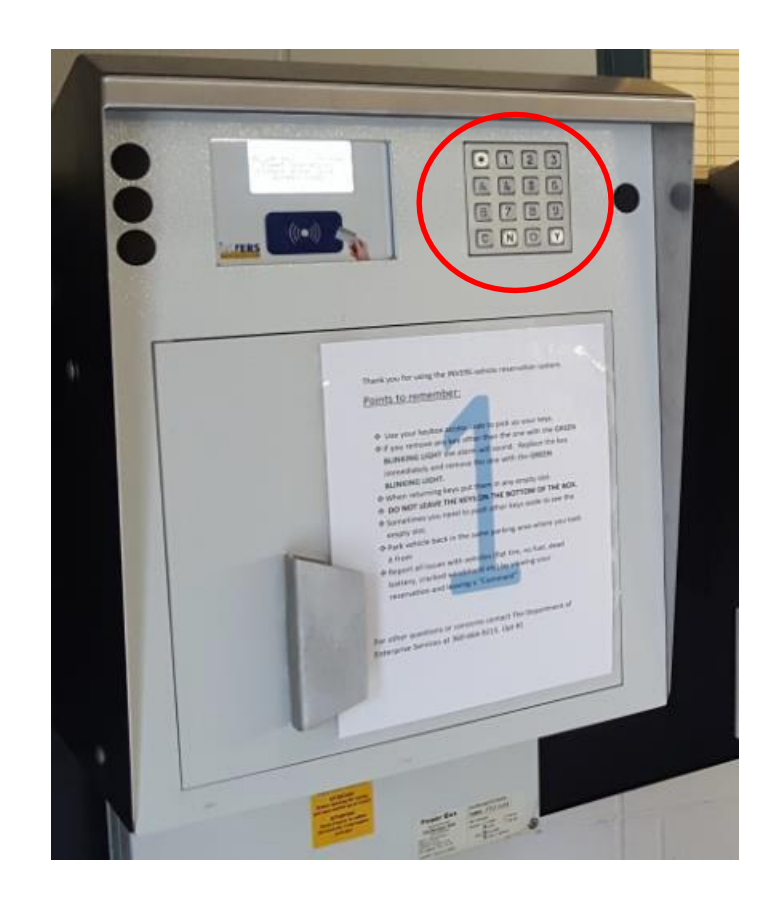

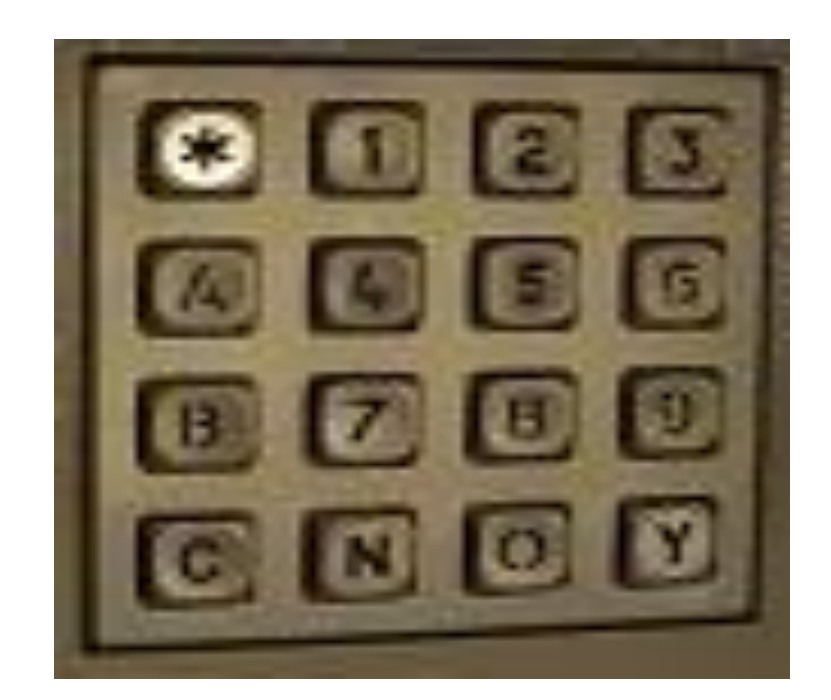

# Use the keypad to enter your **"KeyManager** Access Code".

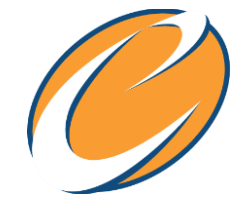

## **Picking Up Your Vehicle**

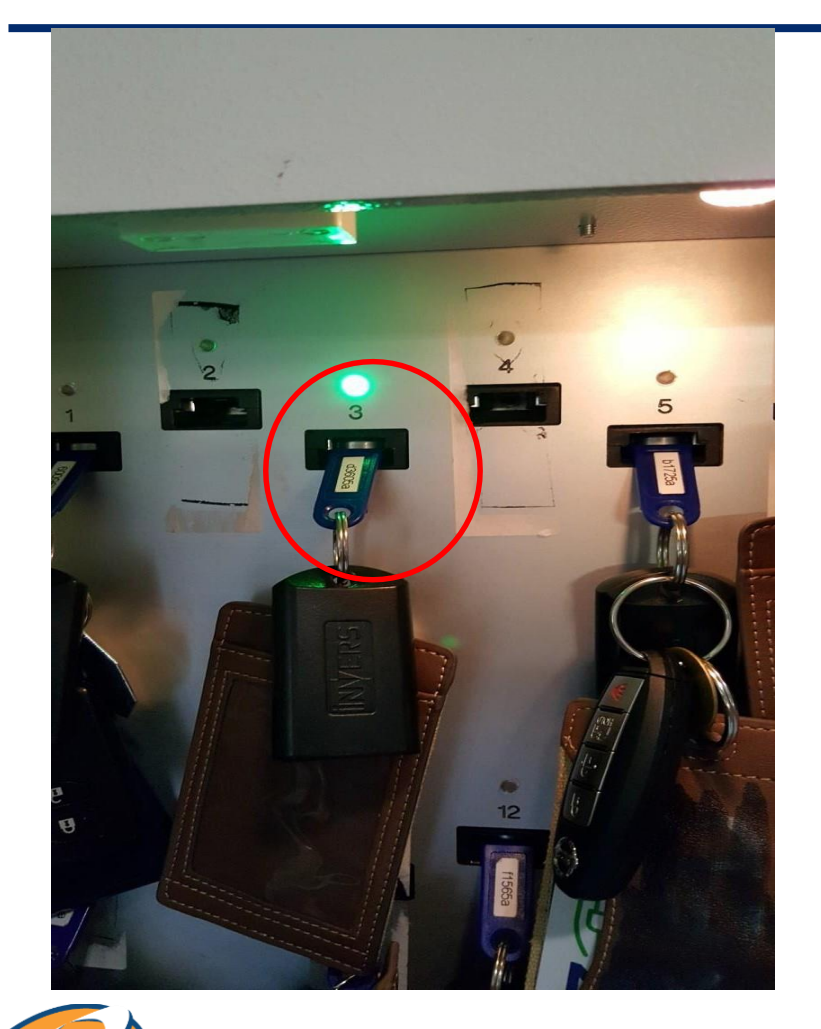

# Follow the instructions listed on the screen:

- Open the key box door
- Remove the key with the GREEN flashing light above
- Once you have removed the correct key, close the box door.

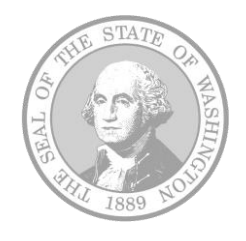

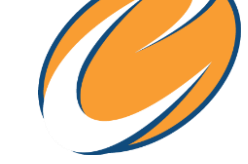

## **Returning Your Vehicle**

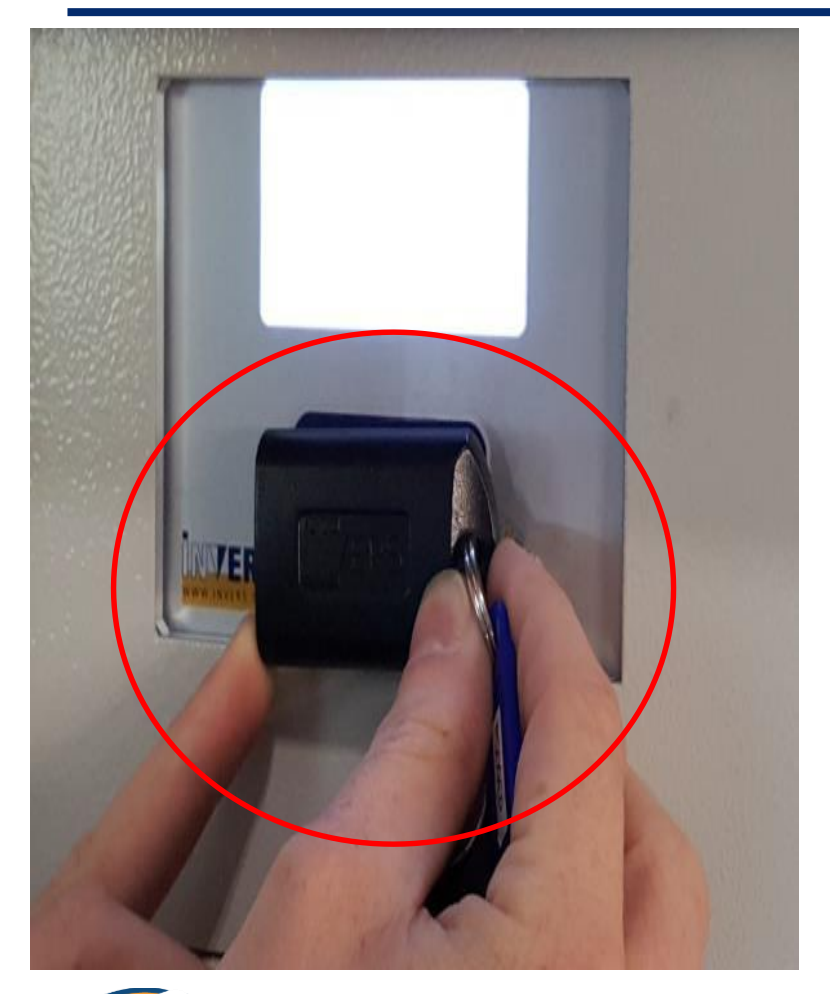

- Place the vehicle key fob up to the screen.
- Once the system reads the key fob, the screen will display the correct door to open.

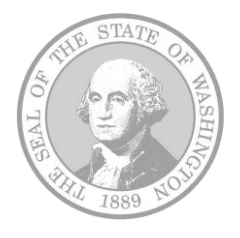

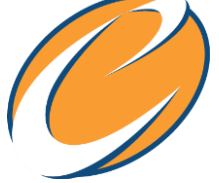

## **Returning Your Vehicle**

- Open the door as instructed on the screen.
- Insert the key fob into any available space.
- You must insert the blue key fob into the open slot to end your reservation.

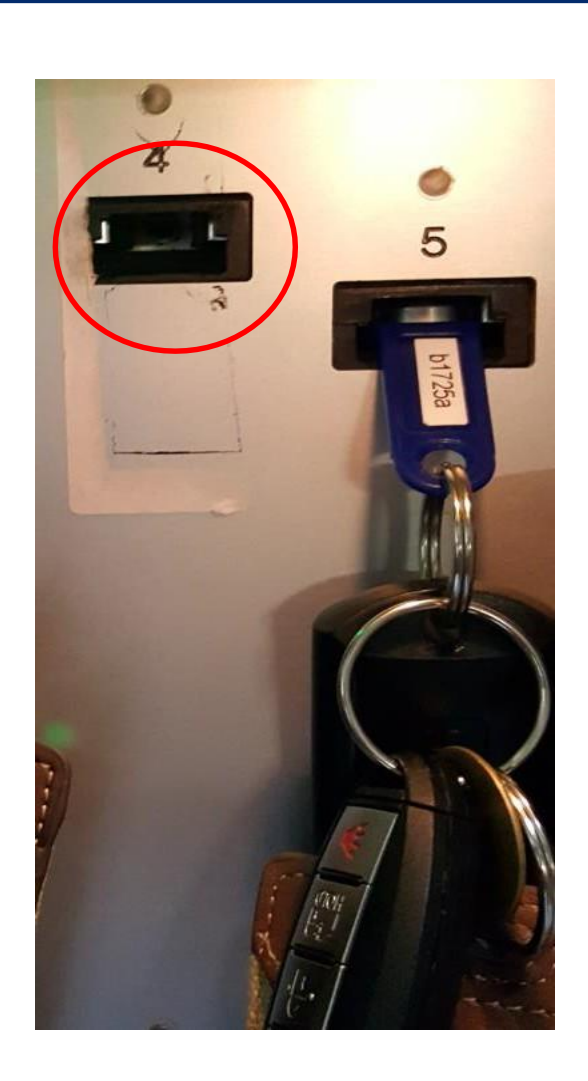

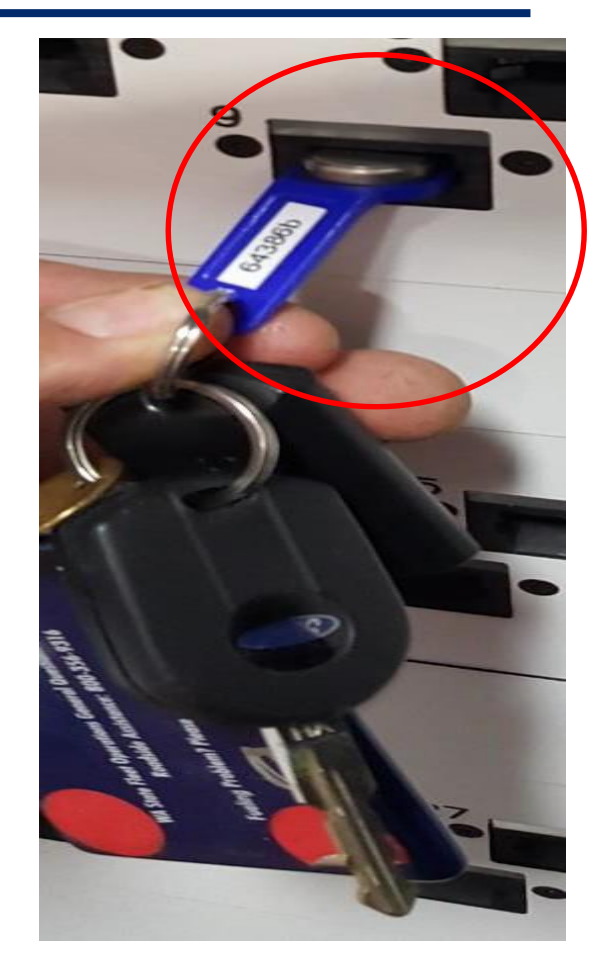

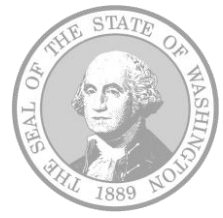

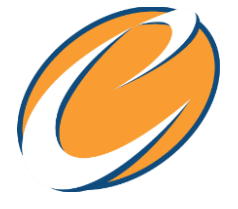

## **Returning Your Vehicle**

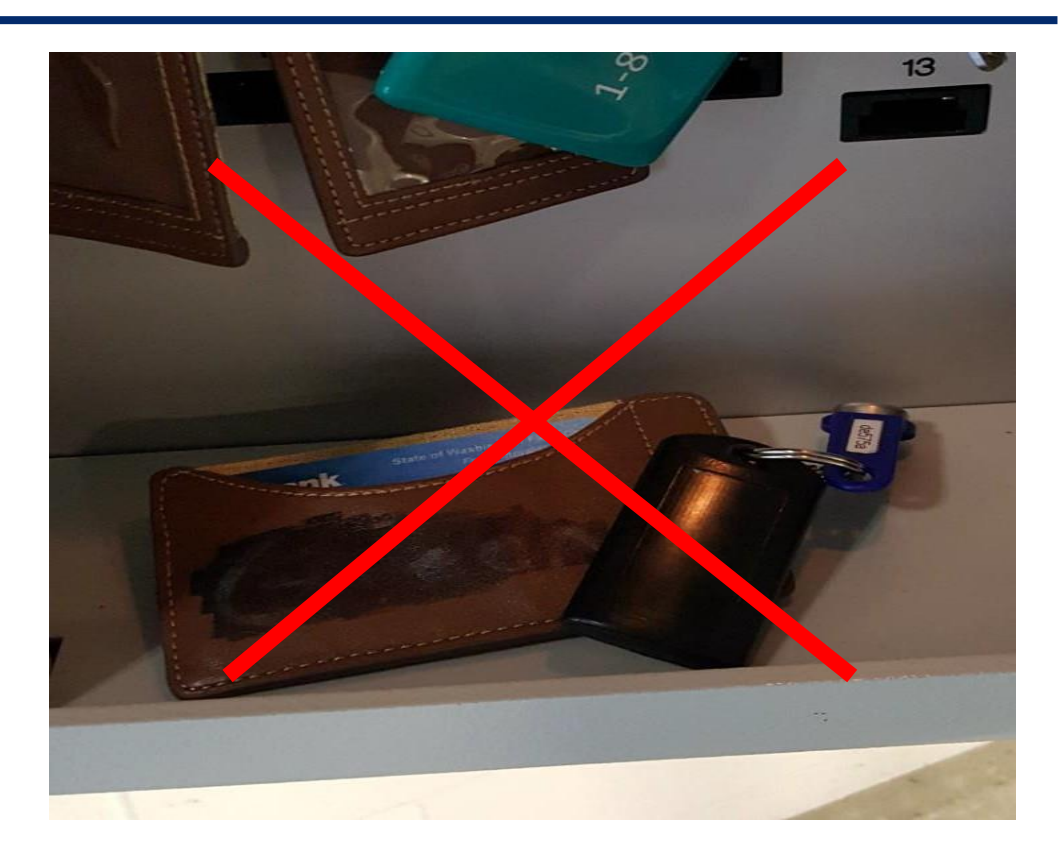

#### DO NOT:

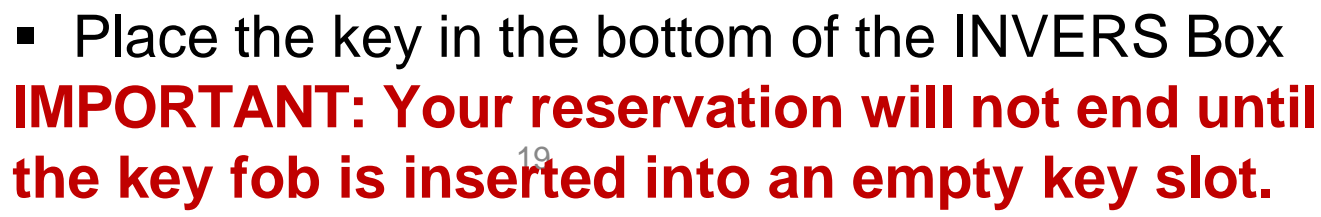

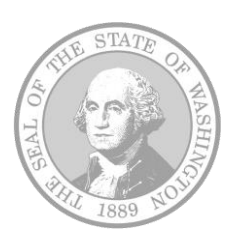

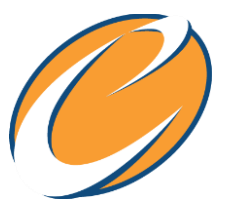

#### **Adding Comments to Your Reservation**

In the event you would like to notify Fleet Operations of anything not urgent or outside of business hours, you have the option to add comments to your reservation.

| All Reservations |        |         |                                  |                             |                   |  |  |  |
|------------------|--------|---------|----------------------------------|-----------------------------|-------------------|--|--|--|
|                  | #      | City    | Location                         | Vehicle                     | Start             |  |  |  |
| •                | 223884 | Olympia | Capital Campus Parking<br>Garage | Electric Vehicle Long Range | 9/29/2017 7:30 AM |  |  |  |

First, under My Reservation click on the reservation for which you need to submit a comment.

| New reservation from this 👻          | <b>↑</b> Home | I My Reservations | Change Reservation | Cancel Reservation | History                          | Enter Note | Show Print Version |
|--------------------------------------|---------------|-------------------|--------------------|--------------------|----------------------------------|------------|--------------------|
| Your Reservation 223884              |               |                   |                    |                    |                                  | $\smile$   |                    |
| Reservation start<br>Reservation end |               |                   |                    | 9/2<br>9/2         | 9/2017 7:30 AM<br>9/2017 7:45 AM |            |                    |

When on the reservation screen, click the "Enter Note" button on the top.

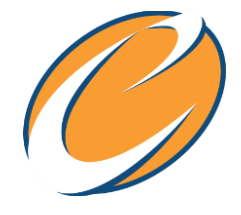

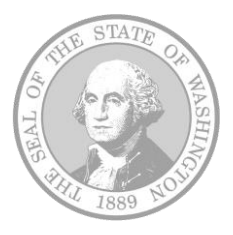

#### **Adding Comments to Your Reservation**

| Please enter a message     | ×    |
|----------------------------|------|
| Subject<br>Type            | ]    |
| General message<br>Message | ~    |
|                            |      |
| Send mes                   | sage |

Enter your note in the pop-up and click on "send message."

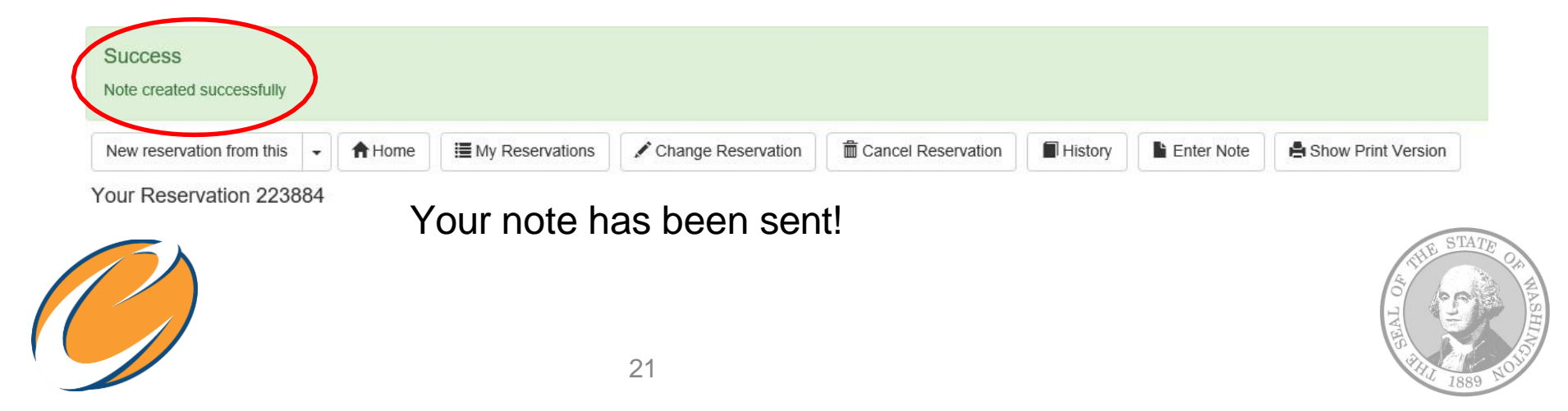

## **Be a Courteous Driver**

- Contact Fleet Operations via phone at 360-664-9207, email at mpdispatch@des.wa.gov, or through the INVERS system if you need assistance.
- Accidents happen! Please contact Fleet Operations at 360-664-9207 as soon as possible in the event of any spills, etc., in the vehicle so we can clean it as soon as possible.
- Return your vehicle with a full tank of fuel as a courtesy to the next driver.
- Plug in your electric vehicle and activate the charging station when you return.
- Check the trunk and vehicle for personal belongings before returning the keys.
- Take your refuse from the vehicle.

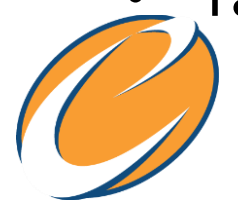